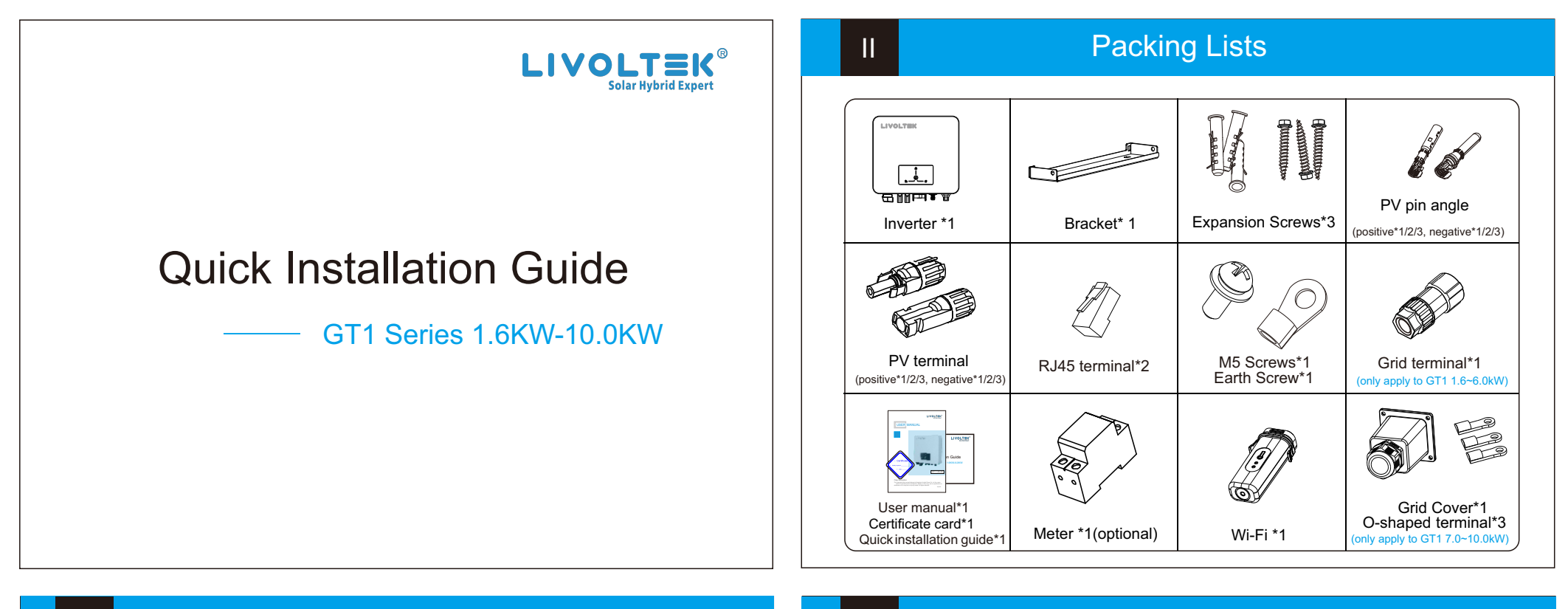

Ш

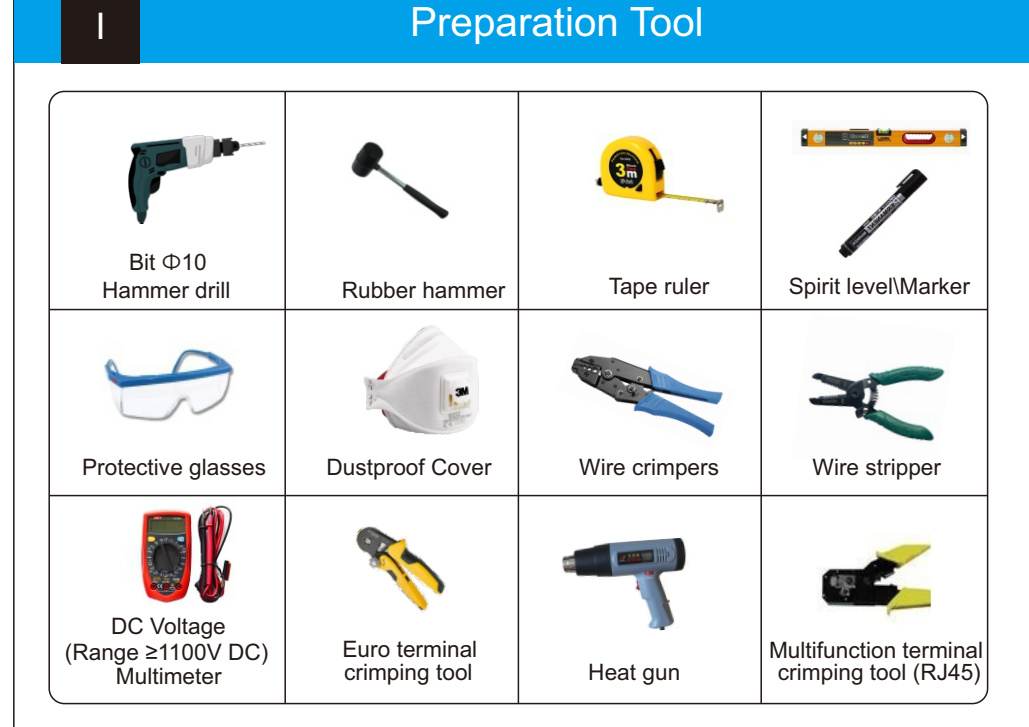

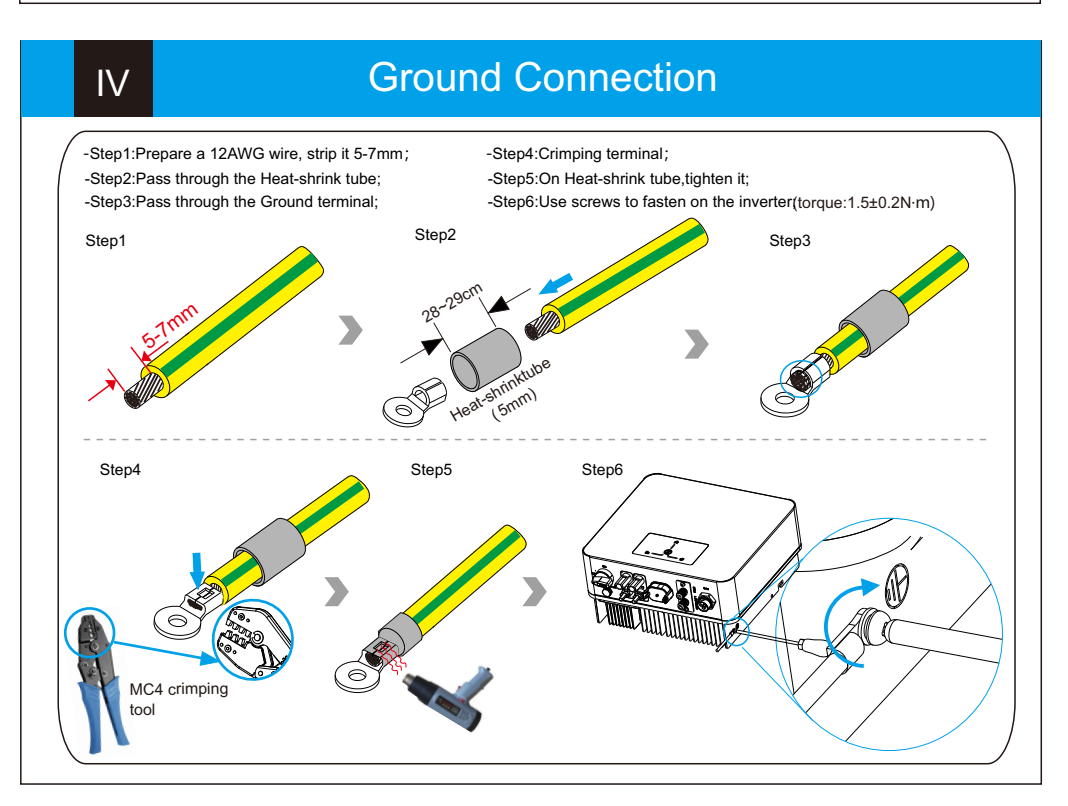

#### Inverter Installation

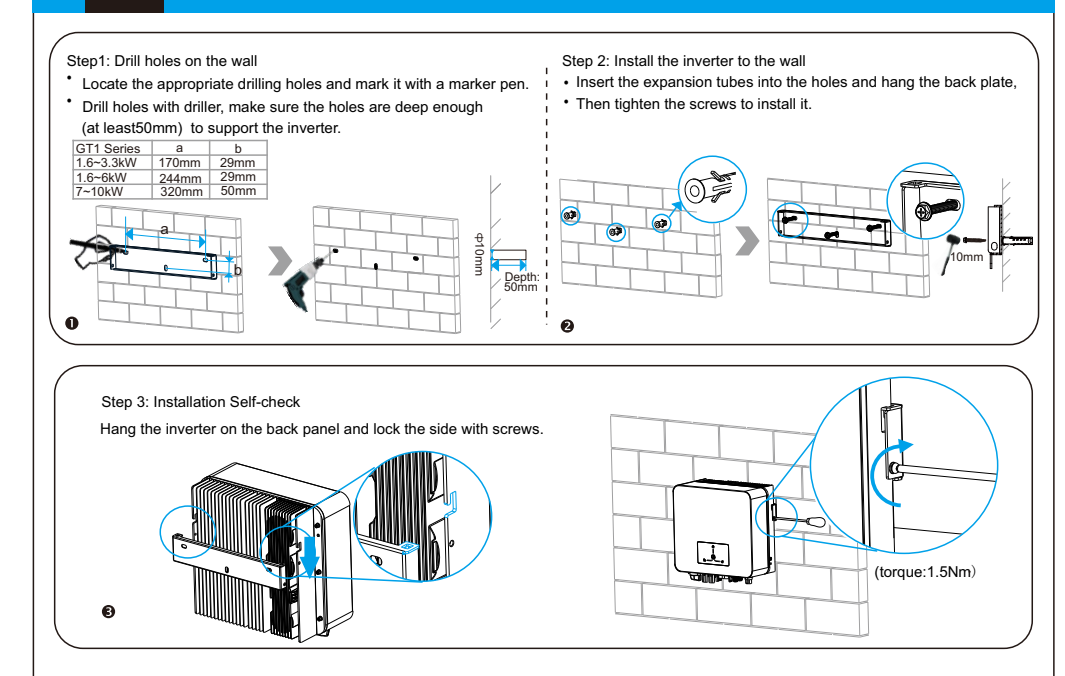

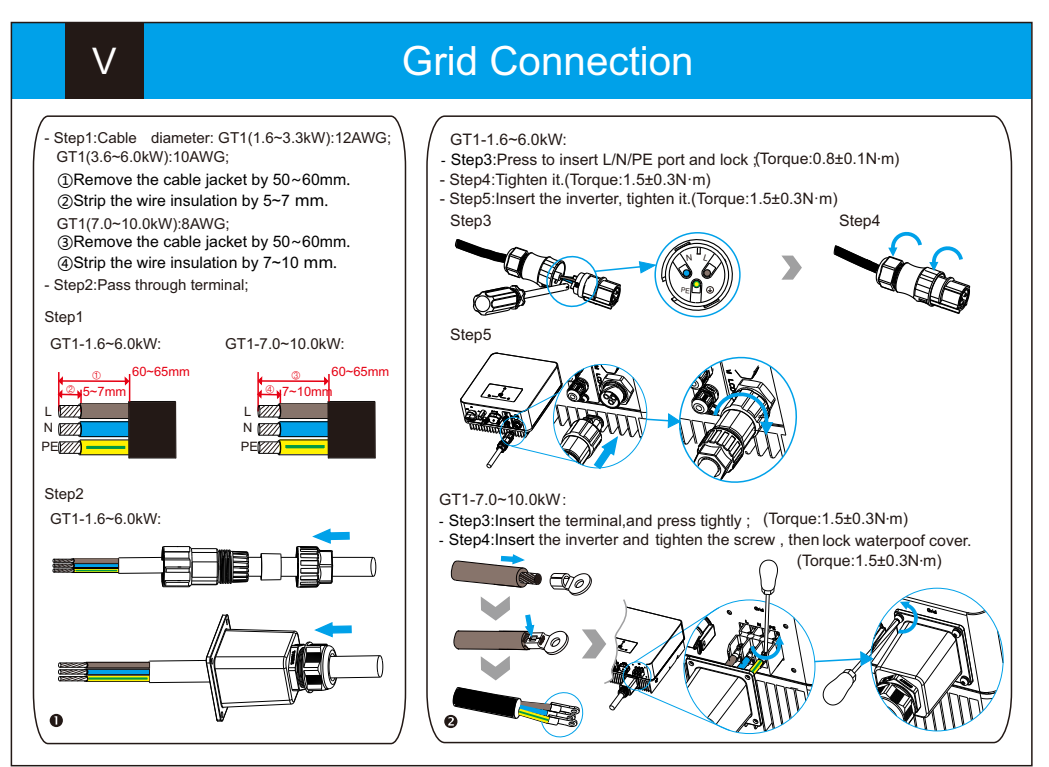

## PV Connection

VI

IX

Note: The shutdown steps are opposite to the above order.

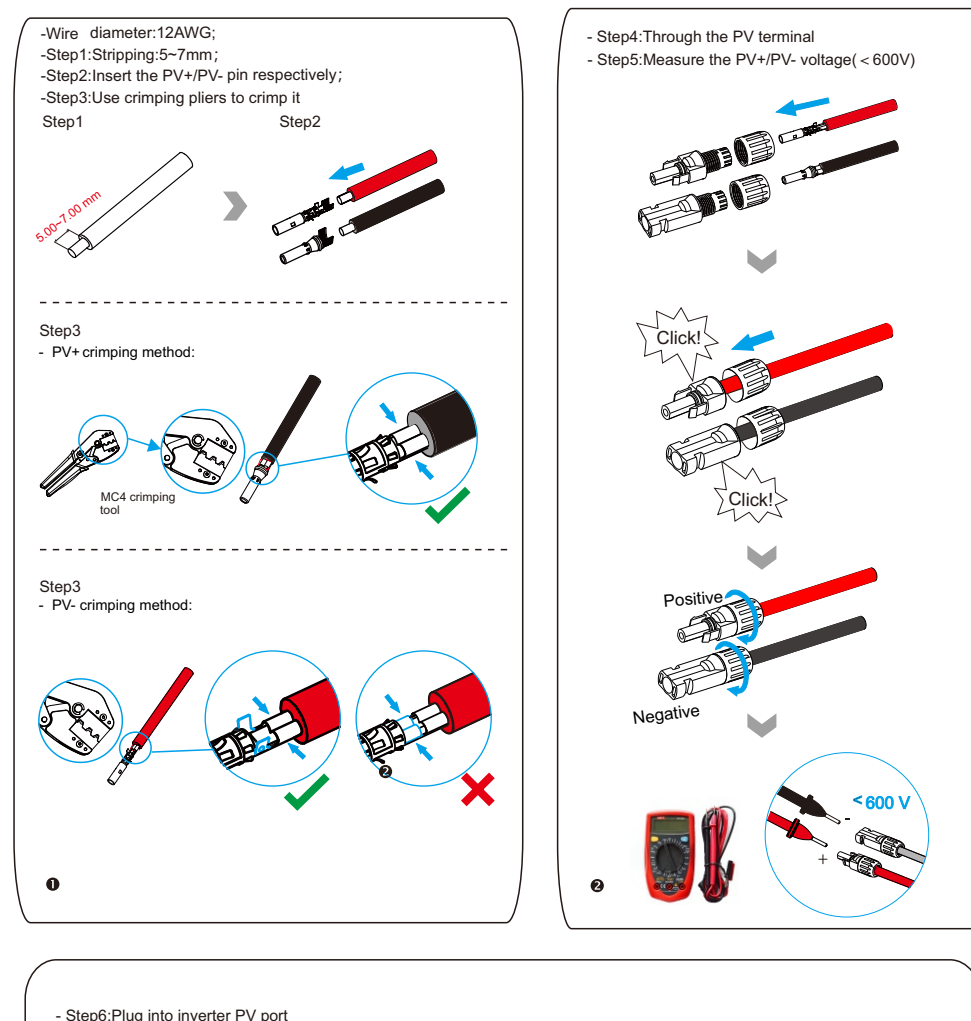

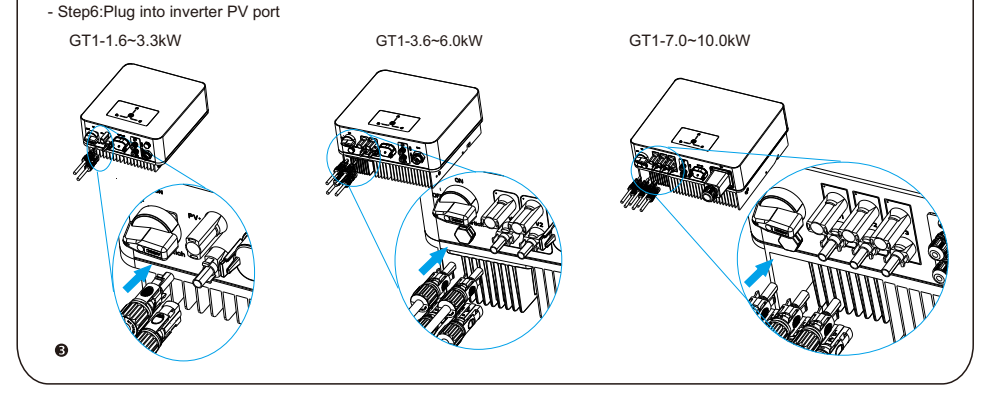

# VII Communication Connection

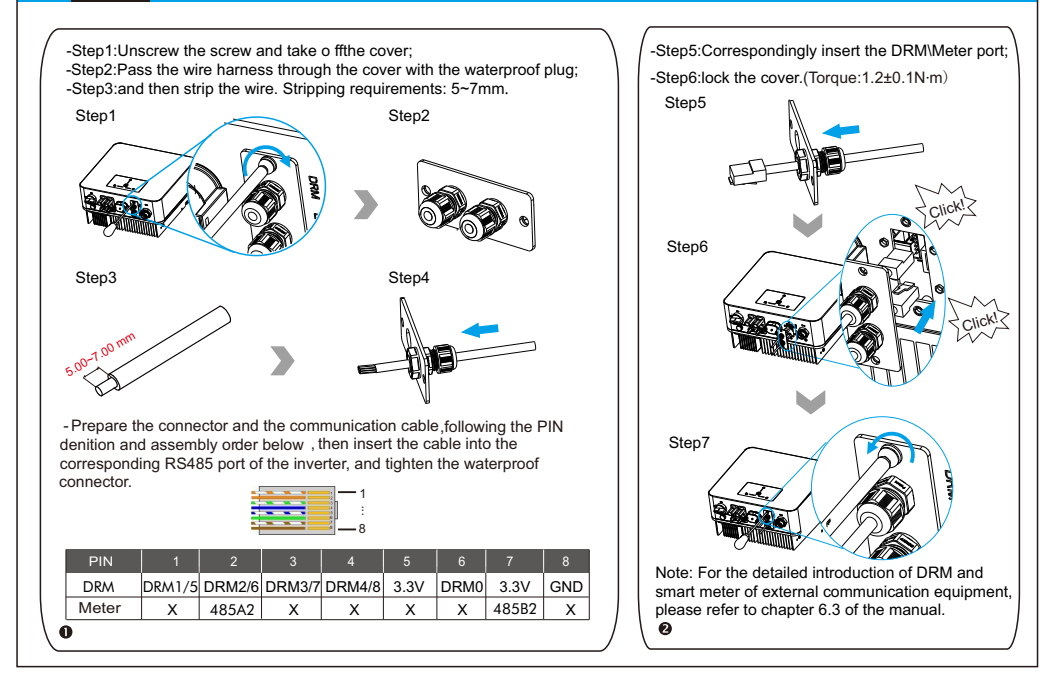

## VIII

#### Wi-Fi Dongle Connection

You can use the following communication modes to implement communication: Bluetooth and Wi-Fi, The Wi-Fi with built-in Bluetooth module for local monitoring and managing. all of which are described as follows: Monitoring module connection diagram:

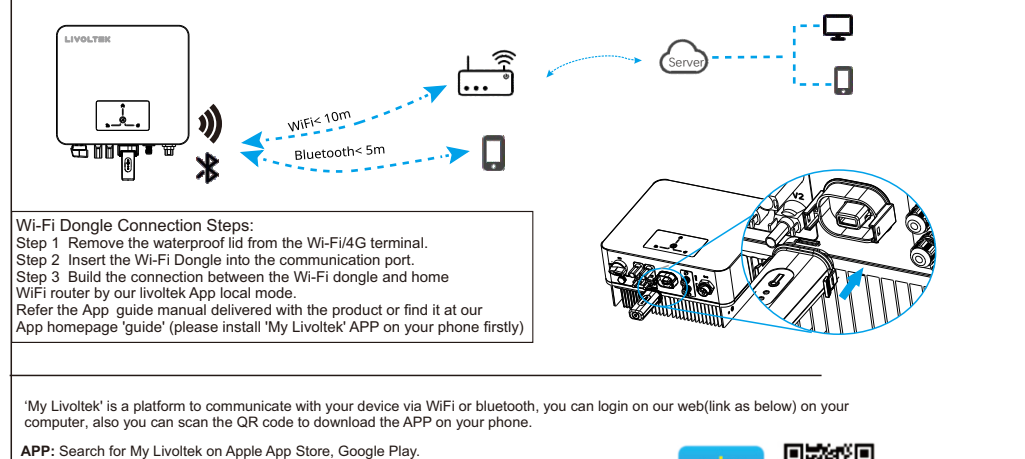

WEB LINK1 : https://www.livottek-portal.com/ For Asia, Latin Mercican, Australia and others WEB LINK2 : https://www.livottek-portal.com/ For Europe, Middle East Regions, Africa

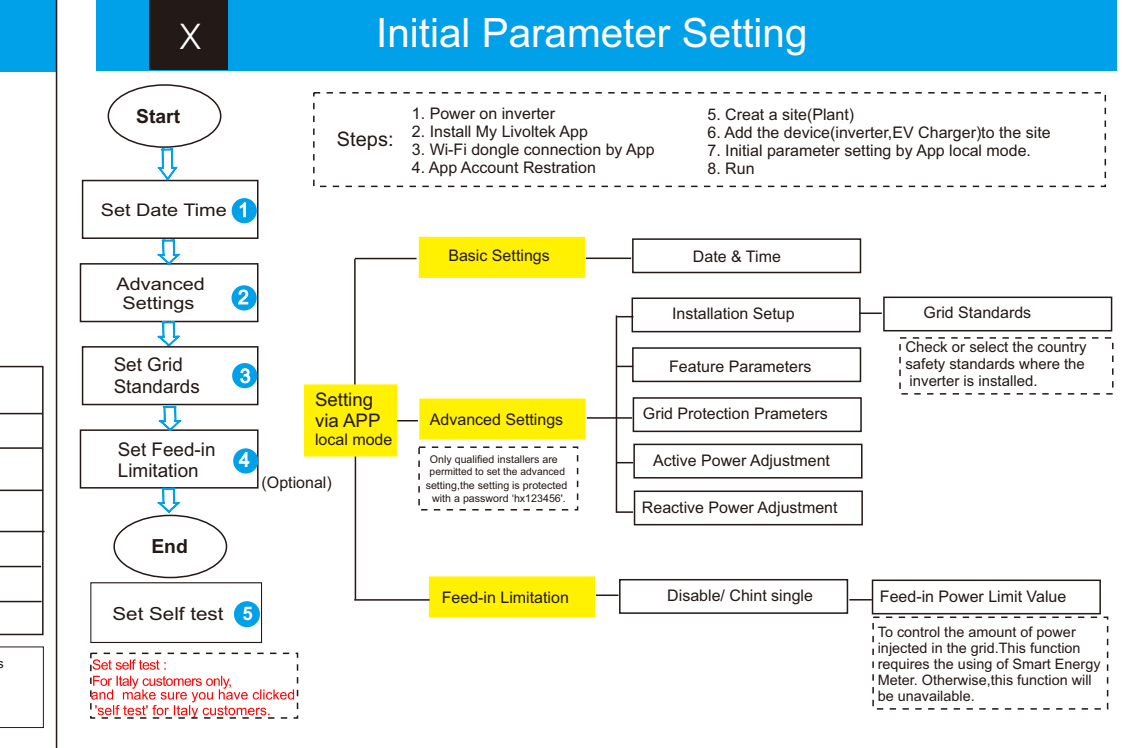

### Powering on/off the Inverter

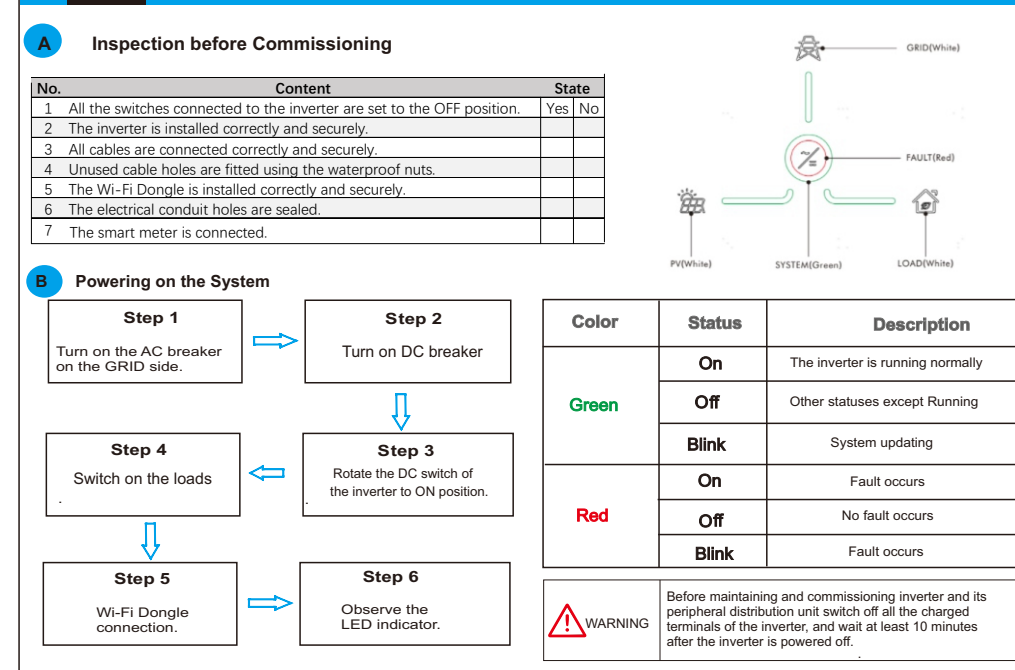